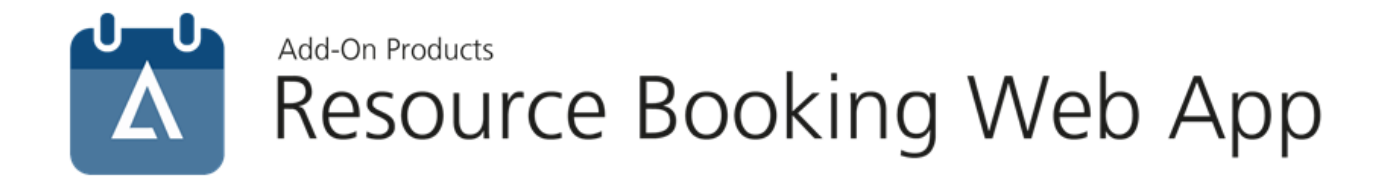

## Resource Booking Web App Installation Guide

Version: 1.6.2

Add-On Products Roms Hule 8 – 7100 Vejle – Denmark Phone: +45 7944 7000 Fax: +45 7944 7001

Mail: info@add-on.com Internet: www.add-on.com

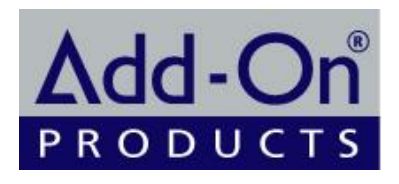

No parts of this publication may be reproduced in any form or by any means or used to make any derivative such as translation, transformation, or adaptation without the permission from Add-On Products.

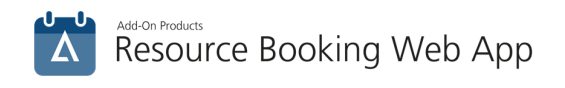

## Table of contents

| Table of contents                             | 2        |
|-----------------------------------------------|----------|
| CHAPTER 1.<br>Introduction                    | 3<br>3   |
| CHAPTER 2.                                    | 4        |
| System requirements<br>Installation scenarios |          |
| Step by step installation                     |          |
| Accessing RBWA                                |          |
| CHAPTER 3.<br>Appendixes                      | 15<br>15 |
| Appendix A – Logging configuration            |          |

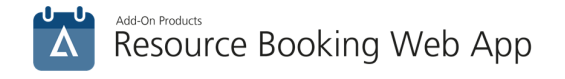

## CHAPTER 1. Introduction

This document provides a detailed guide for installation and configuration of the Resource Booking Web App.

Resource Booking Web App (RBWA) allows booking meeting rooms or cars or any other resources for meetings. As it is the web application, there are no complicated specific settings for administrators. The application is rather simple in installation and configuration.

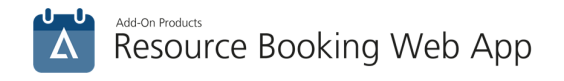

# CHAPTER 2.

## System requirements

You can have an overview of System requirements for RBWA by visiting this web page.

**NOTE**: Before installing RBWA, make sure that you have Real Time Manager Service (RTS) and Resource Central (RC) running.

## **System Rights**

The user account, under which the Installation of RB Web Application is to be carried out, should have Local Administrative Rights. Administrative account (e.g. 'rcadmin') needs to have Read/Write Access to the folders where the RBWA is installed.

#### Supported devices

After RC Web Application is installed and configured, end users can use a variety of devices to get the advantage of using Resource Booking Web Application.

#### Supported OS and devices:

- iOS 6.x and above (iPhone 4, iPhone 5, iPad)
- Android 4.x (Android devices, i.e. Google Nexus 7)
- Windows Phone 8.x
- Windows 7, 8 (PC)

#### Supported browsers:

- Internet Explorer 8 and above
- Google Chrome 28.x and above
- Mozilla Firefox 14.x and above
- Safari 5.x and above

## Installation scenarios

#### **Setup solutions**

Resource Booking Web Application can be hosted within the same LAN where Exchange, SQL and RC are already being hosted as well as located separately on a DMZ.

Also RBWA supports configuration where your organizational AD and Exchange are hosted within a cloud (Windows Azure AD, Office 365 services)

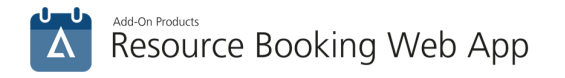

## Example 1. Everything is hosted within the same LAN

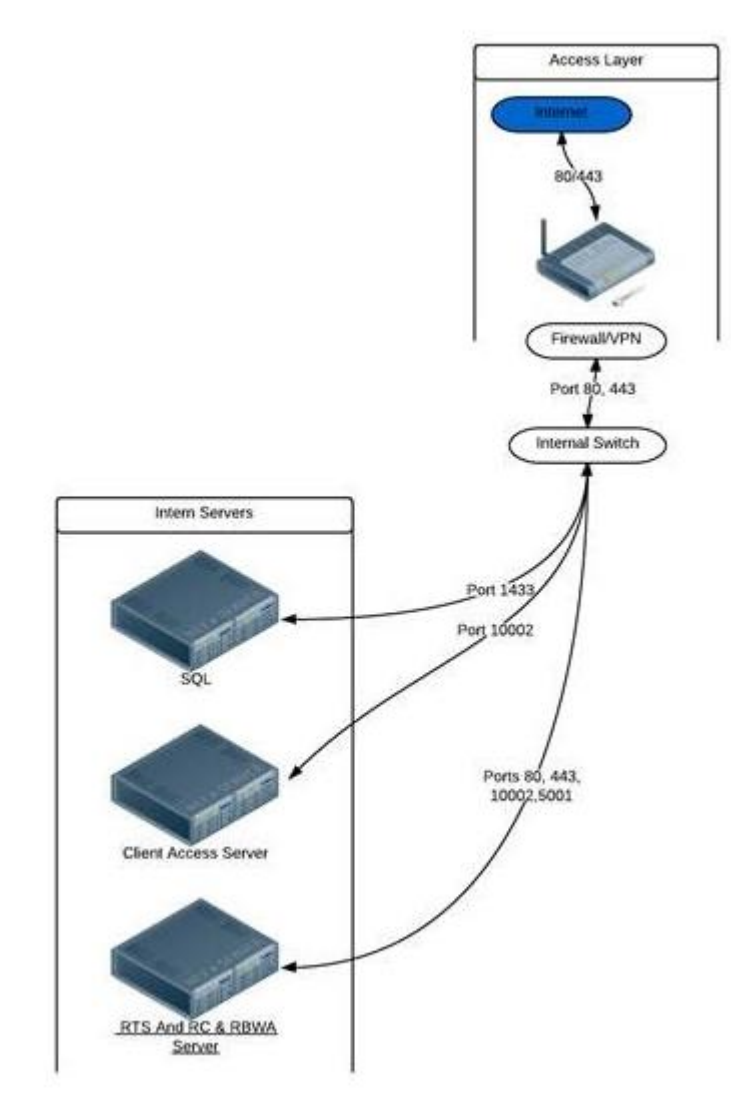

Figure 1. Everything is hosted within the same LAN

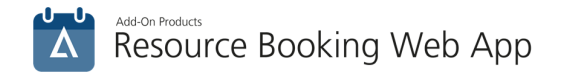

## Example 2. RBWA is located on a DMZ

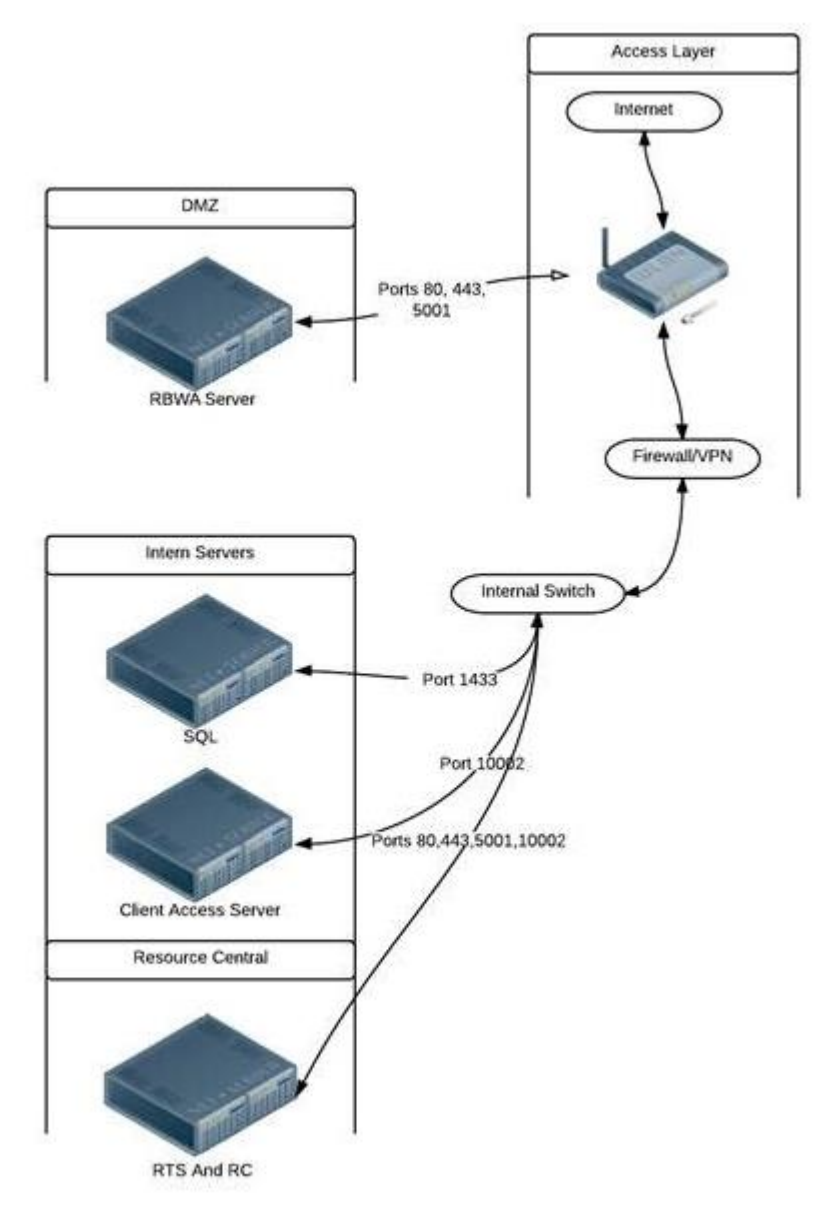

Figure 2. RBWA is located on a DMZ

Note that RBWA uses Windows Authentication to connect to Real Time Service and Active Directory so that you cannot deploy it outside the domain. In this case it could be recommended to create a separate forest for the DMZ domain and configure trusted relationships between the DMZ and the internal domain. Please check the proper documentation on this subject.

#### **SSL** support

As RBWA deals with the end users' information could be regarded as private it has been designed to support SSL to secure your web site. Check, for example, the following article to know more how to configure RBWA to use SSL: <u>http://www.iis.net/learn/manage/configuring-security/how-to-set-up-ssl-on-iis</u>

#### **Firewall configuration**

Before installing RBWA make sure you have ports listed below opened on your Firewall

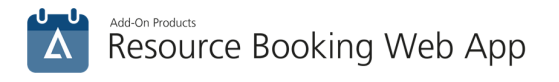

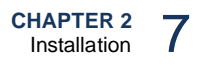

- Port SQL is listening on. By default it is 1433 and it is opened.
- 80 or 443 port depending on whether you're going to use HTTP or HTTPs. By default they are opened.
- Port that RTS is listening on. By default is 5001.

Note that if RBWA is internet-facing for example, when it is hosted on a DMZ, exceptions for RBWA should be created on your Firewall in order to allow it to communicate with SQL and RTS.

## Step by step installation

The installation process is completely typical. Right after running the setup file, you will see the Setup Wizard screen:

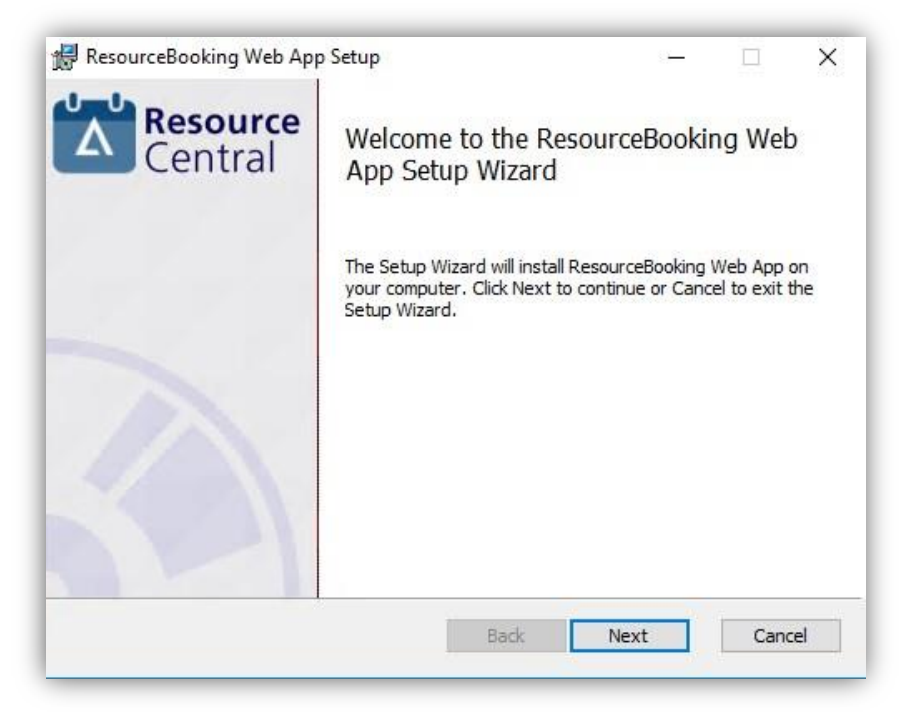

Figure 3. Setup Wizard

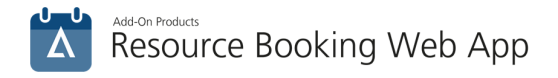

On the following screen, you should select type of the web site. If you do not need any specifics, you can leave it filled with default value. It will be available within ResourceBooking virtual directory on your IIS.

| Ce   | ntra | rce<br>al |
|------|------|-----------|
|      |      |           |
|      |      |           |
| 201  |      |           |
| ~    |      |           |
|      |      |           |
| _    |      |           |
|      |      |           |
|      |      |           |
|      |      |           |
|      |      |           |
| 0    |      |           |
| Next | Cano | el        |
|      | Next | Next Cano |

Figure 4. Setup – Website name

Select destination folder for the application.

|                                      |        | 1 |
|--------------------------------------|--------|---|
| Destination Folder                   | Resour | C |
| Select Installation Folder.          | Centra |   |
| Install ResourceBooking Web App to:  |        |   |
| C:\inetpub\www.root\ResourceBooking\ |        |   |
| Change                               |        |   |
|                                      |        |   |
|                                      |        |   |
|                                      |        |   |
|                                      |        |   |
| <u></u>                              |        |   |

Figure 5. Setup – Select Destination Folder

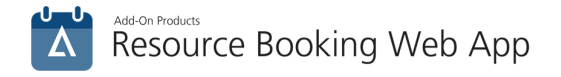

Click [Next] to be ready for the installation.

| 👷 ResourceBooking Web App Setup                                                                                         | 0 <del>-</del>  |       | ×         |
|----------------------------------------------------------------------------------------------------|-----------------|-------|-----------|
| Ready to install ResourceBooking Web App                                                                                |                 | entra | rce<br>al |
| Click Install to begin the installation. Click Back to review o installation settings. Click Cancel to exit the wizard. | r change any of | your  |           |
|                                                                                                    |                 |       |           |
| Back                                                                                                    | Install         | Can   | cel       |

Figure 6. Setup – Ready to be installed

If you have to change something, you can go back from this screen and do what you need and then install the application.

| 😹 ResourceBooking Web App | Setup                                                                        |             |       | ×  |
|---------------------------|------------------------------------------------------------------------------|-------------|-------|----|
| Resource<br>Central       | Completed the Reson<br>App Setup Wizard<br>Click the Finish button to exit t | urceBooking | g Web |    |
|                           | Back                                                                         | Finish      | Canc  | el |

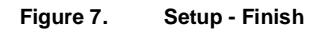

Click [Finish] to complete the installation.

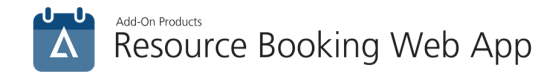

## Configuration

After the installation is finished, you can make all the necessary configuration in Resource Booking Web App Configuration Tool.

| Resource Booking Web App Configuration Tool                                                                                                    | - 🗆                                                                                                    |
|----------------------------------------------------------------------------------------------------|----------------------------------------------------------------------------------------------------|
| Login                                                                                                    |                                                                                                    |
| Login                                                                                                    | Domains                                                                                                    |
| O On Premise                                                                                                    | ex19.local Remove                                                                                                    |
| Office 365                                                                                                    |                                                                                                    |
| O Hybrid On premise & Office 365 Auth. Settings                                                                                                    |                                                                                                    |
| If Office 365 is selected then Resource Booking Web App will<br>expect that the user enters Office 365 credentials for signing in<br>purposes. You can go to http://www.microsoft.com/office365 and<br>check your account settings                                                                                                    | Domain name : Add                                                                                                    |
| RealTime Calendar Service                                                                                                    |                                                                                                    |
| localhost:5001                                                                                                    | Specify connection to Real Time Calendar Service                                                                                                    |
| Windows     Client ID                                                                                                    | If "Windows Authentication" is selected, then Resource Booking<br>Web App will use Windows Credentials to communicate with<br>Real Time Calendar Service.                           |
| Test Connection                                                                                                    | If "Client ID" is selected, you have to create the ID and the Key<br>in the Real Time Manager interface and insert those<br>identification strings here.                            |
| RealTime Calendar Service                                                                                                    |                                                                                                    |
| Server Name                                                                                                    | Refresh                                                                                                    |
| O Windows authentication                                                                                                    | Specify the name of the server and database. You can also                                                                                                    |
| SQL Server authentication                                                                                                    | choose Authentication mode. Please note that the database<br>connection settings are encrypted, so you can't see the settings                                                       |
| User Name: sa                                                                                                    | being specified earlier.                                                                                                    |
| Password:                                                                                                    |                                                                                                    |
|                                                                                                    |                                                                                                    |
| Database Name: RC1  Test Connection                                                                                                    | Refresh                                                                                                    |
|                                                                                                    |                                                                                                    |
| Level for file logging Debug                                                                                                    | Hesource Booking Web App has two storages for event logs.<br>You can assign the range of handling events for both of them,<br>but we strongly recomend to not use Windows Event Log |
| and the second second second second second second second second second second second second second second second                                                                                                    | storage 'Info' and 'Warning' messages storing.                                                                                                    |
| None All                                                                                                    | Open log file                                                                                                    |
| Level for logging to Windows Event Log None                                                                                                    | Open log folder                                                                                                    |
| Provide the second second s | Save Close                                                                                                    |
| NI                                                                                                    |                                                                                                    |

Figure 8. Resource Booking Web App Configuration Tool

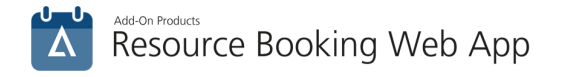

The tool is divided into sections for configuration:

### Login

| Login                            |                |
|----------------------------------|----------------|
| O On Premise                     |                |
| Office 365                       |                |
| O Hybrid On premise & Office 365 | Auth. Settings |

Figure 9. Configuration Tool - Login

Select login mode for the user. There are 3 options for you: On Premise, Office 365 and Hybrid (On Premise and Office 365).

You can also setup External Authentication for Single Sign-On by clicking on [Auth. Settings], which opens the following screen:

| nnection |
|----------|
|          |
| ose      |
|          |

Figure 10. Configuration Tool - Login

The SAML 2.0 can be found in **RC backend**  $\rightarrow$  **SYSTEM**  $\rightarrow$  **External Authentication**, and select "SAML2" for Authentication Protocol.

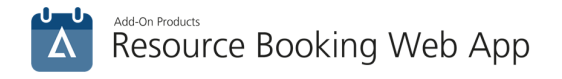

## Domains

In the dialogue below, you can add/select or remove domains. The domains will be prepopulated into the Domain field, saving time for the users when log into the application.

| Domains        |        |
|----------------|--------|
| psmax<br>psmin | Remove |
| Domain name :  | Add    |

Figure 11. Configuration Tool - Domains

The selected domain will be shown as default. Other domains will be available in dropdown.

| Δ        | Please enter the information below | / to Sign In | Δ        | Please enter the information below to Sign I |
|----------|------------------------------------|--------------|----------|----------------------------------------------|
|          | Log in using Single Sig            | in-On        |          | Log in using Single Sign-On                  |
|          |                                    |              |          | Select domain                                |
| Domain   | psmax.com                          | $\sim$       | Domain   | psmax.com                                    |
| Email    | Email                              |              | Email    | psmin.com                                    |
| Password | Password                           |              | Password | Password                                     |
|          | Save my credentials                |              |          | Save my credentials                          |
|          | Sign in                            |              |          | Sign in                                      |

**NOTE**: This section is only available when "On Premise" or "Hybrid On premise & Office 365" login mode is selected.

#### **RealTime Calendar Service**

| ocainost:5001   |                     |           |
|-----------------|---------------------|-----------|
| Windows         | O Client ID         |           |
| Key: dad6e45e-e | e146-4da7-a057-b1cd | ff0131577 |

Figure 12. Configuration Tool - RealTime Calendar Service

Specify the host and the port where Real Time Calendar Service is listening on. You do not have to specify the full path to RTS, just host and port. Note that the default link (highlighted in the screenshot) is just an

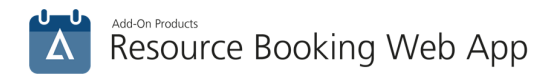

example and it will not work after installation is completed. Anyway, you can always test the connection to RTS to figure out whether you have specified the correct host and port.

Select **Windows** if you use Windows Authentication to log in. In this case you will be prompted to input your windows credentials before retrieving access to RBWA Sign In dialog.

Select **Client ID** if RBWA is placed in DMZ (meanwhile RTS resides inside the domain). The **Client ID** and **Key** are generated in '**General settings**' section in RealTime Manager (see **RTS User Guide** for more details).

#### **Resource Central database connection**

| RealTime C   | alendar Service   |
|--------------|-------------------|
| Server Name  | . ~               |
| O Windows    | authentication    |
| SQL Server   | er authentication |
| User Name:   | sa                |
| Password:    | ******            |
| Database Nar | ne: RC1 ~         |
|              | Test Connection   |

Figure 13. Configuration Tool - Resource Central database connection

Specify name of the server and database.

Also in this section, you can select Authentication mode. Choose between the "Windows authentication" option (domain credentials will be used to log on to the SQL server) and the "SQL Server authentication" - enter a specific username and password in this case.

### Logging

| ogging                                 |    |    |   |       |  |
|----------------------------------------|----|----|---|-------|--|
| Level for file logging                 |    |    |   | Debug |  |
| None                                   | i. | I  | 1 | AI    |  |
| Level for logging to Windows Event Log |    |    |   | None  |  |
| None                                   | 1  | I. | 1 | All   |  |

Figure 14. Configuration Tool – Logging

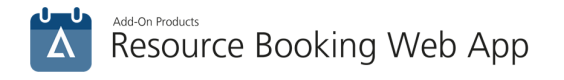

In this section you can configure logging level for the application.

If you want to know how to configure RBWA logging location and levels, see <u>Appendix A – Logging</u> <u>Configuration</u> for more details.

After finishing all necessary configurations, click [Save] button.

## Accessing RBWA

After RBWA has been installed, it will appear in your IIS under Sites  $\rightarrow$  Default Web Site if you did not change defaults while installing RBWA.

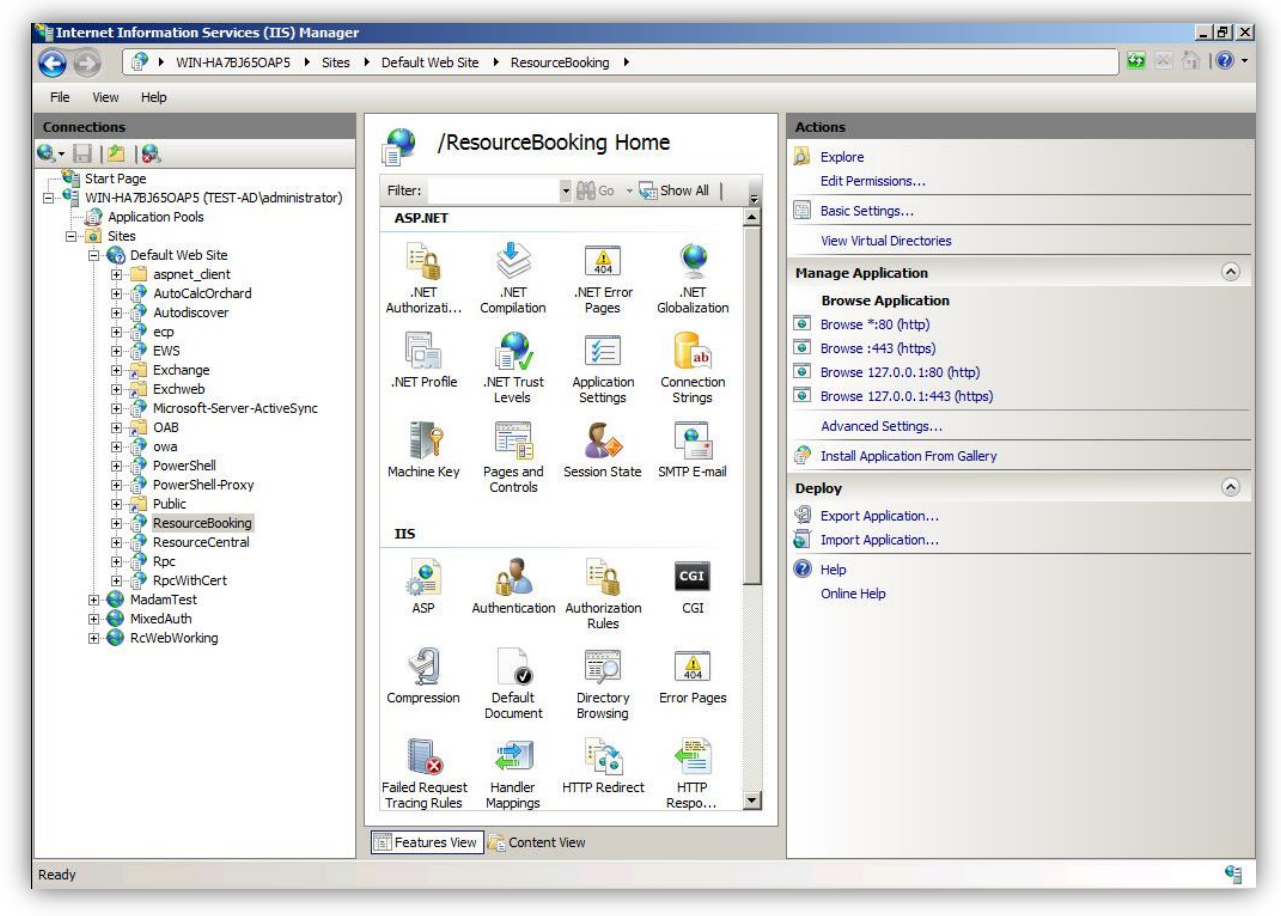

Figure 15. IIS Manager

RBWA may be accessed in local network by URL **Error! Hyperlink reference not valid.**, where: <ServerIP> - IP address of the server where RBWA has been installed (for ex. 192.168.1.1) <PORT> - port that site use (it may be found in IIS manager. By default it is 80 for HTTP and 443 for HTTPs and there is no need to point default ports in URL when accessing RBWA).

To know more how to configure the information required requests to communicate with a RBWA check the following article: <u>http://www.iis.net/configreference/system.applicationhost/sites/site/bindings/binding</u>

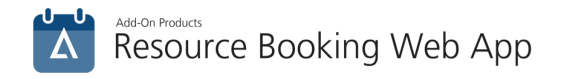

## CHAPTER 3. Appendixes

## Appendix A – Logging configuration

## Location of RBWA logs

By default RBWA logs are stored in 2 places: Event Viewer and App.log file

| Event Viewer | Windows Logs\Application  Event Viewer (Local)  Custom Views  Vindows Logs Vindows Logs Security Security Setup System Forwarded Events            |                                                               |
|--------------|----------------------------------------------------------------------------------------------------|---------------------------------------------------------------|
| App.log file | C:\inetpub\wwwroot\ResourceBooking\Logs   Local Disk (C:) 	inetpub 	wwwroot 	ResourceBooking 	L Print New folder  Name 	App.log App.log.2015-07-06 | ogs<br>Date modified<br>7/8/2015 10:45 AM<br>7/6/2015 2:40 PM |

## Configure logging

RBWA logging location and levels can be configured by making modifications in **Log4Net.config** file. By default, it is located at the installation folder of RBWA (*C:\inetpub\wwwroot\ResourceBooking*).

## Configure location for log file

You can only change logging location in local machine. To do that, open the **Log4Net.config** file with Notepad, look for the value as highlighted in the following figure:

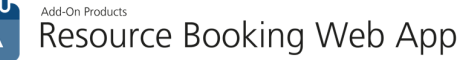

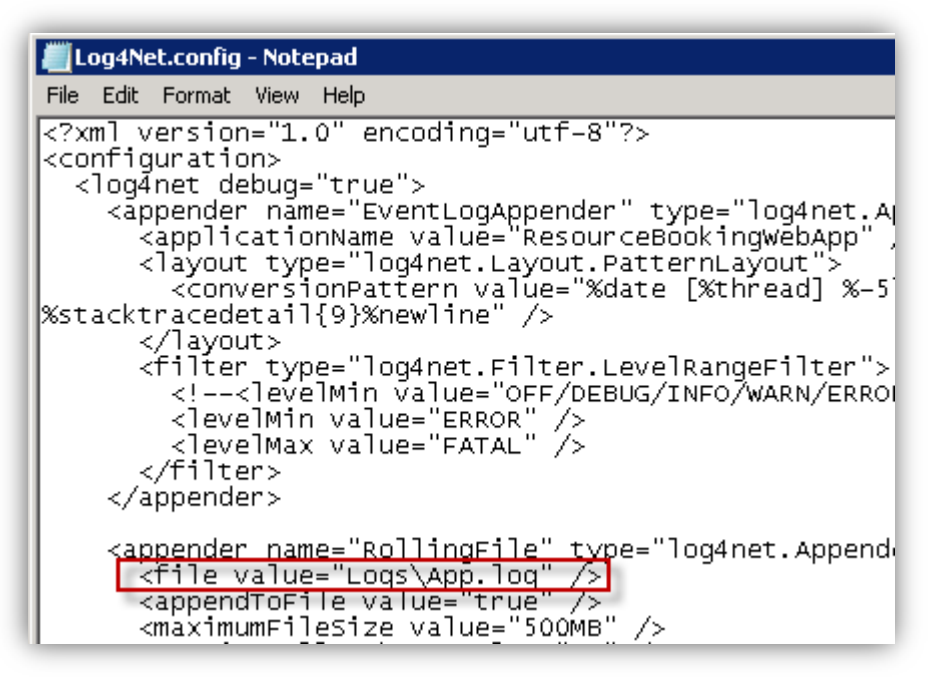

Figure 16. Log4Net.config file

You can put in a path to the folder to which you want the logs are saved.

**NOTE**: ResourceBooking App Pool Identity Account must have full permissions on the folder to which you want the logs are saved.

## *Configure logging level*

Logging levels for Event Viewer and log file (**App.log** by default) can also be configured in the **Log4Net.config** file. To do that, open the **Log4Net.config** file with Notepad, look for the value as highlighted in the following figure:

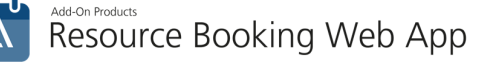

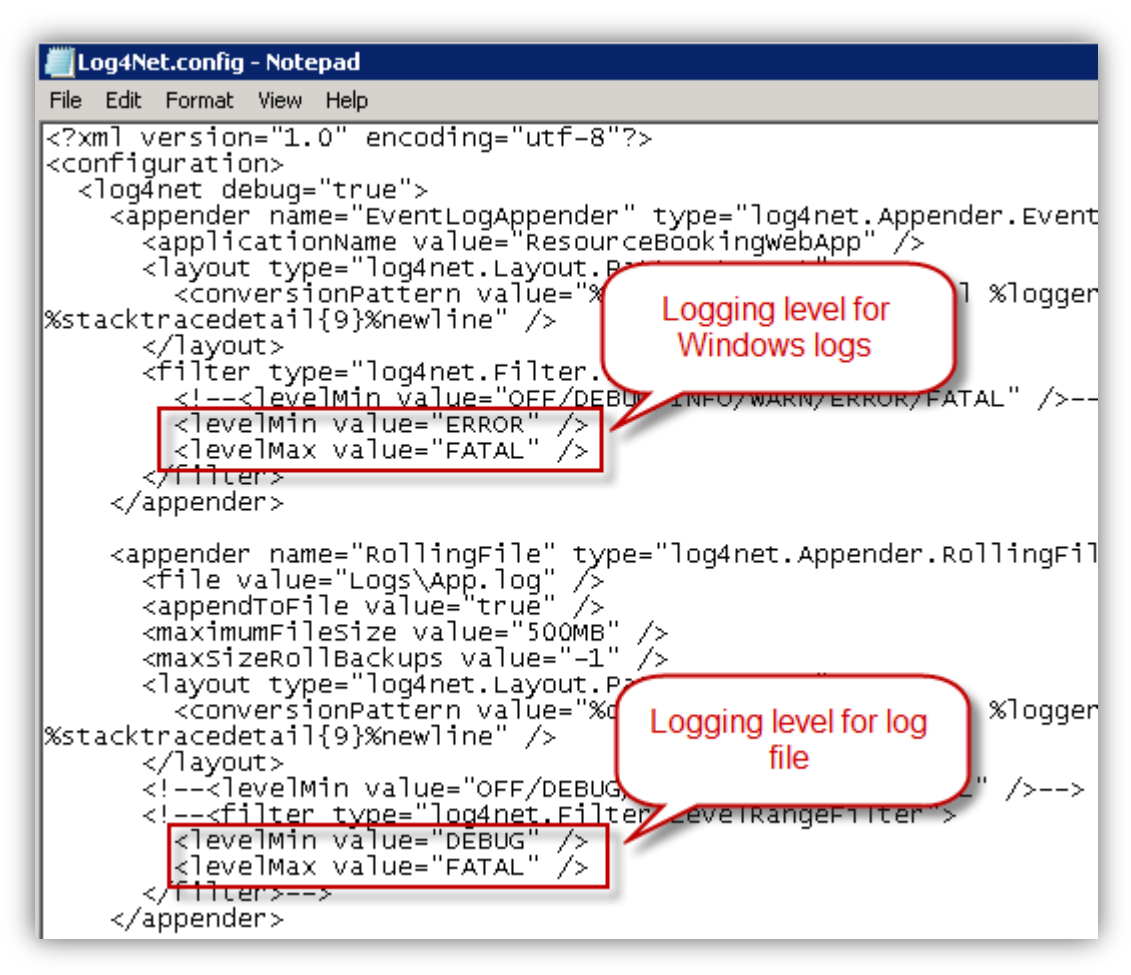

Figure 17. Log4Net.config file

Make change of the log level as you wish and save the file.